## 學位考試申請系統

### 學生操作說明

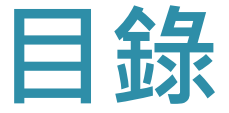

# 學位考試申請 學位考試委員維護 下載審定書與試卷 撤銷學位考試申請

## 學位考試申請

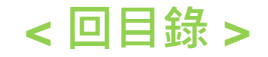

## 學位考試申請(1/3)

#### ✓由i-touch · 依照下方步驟登入。

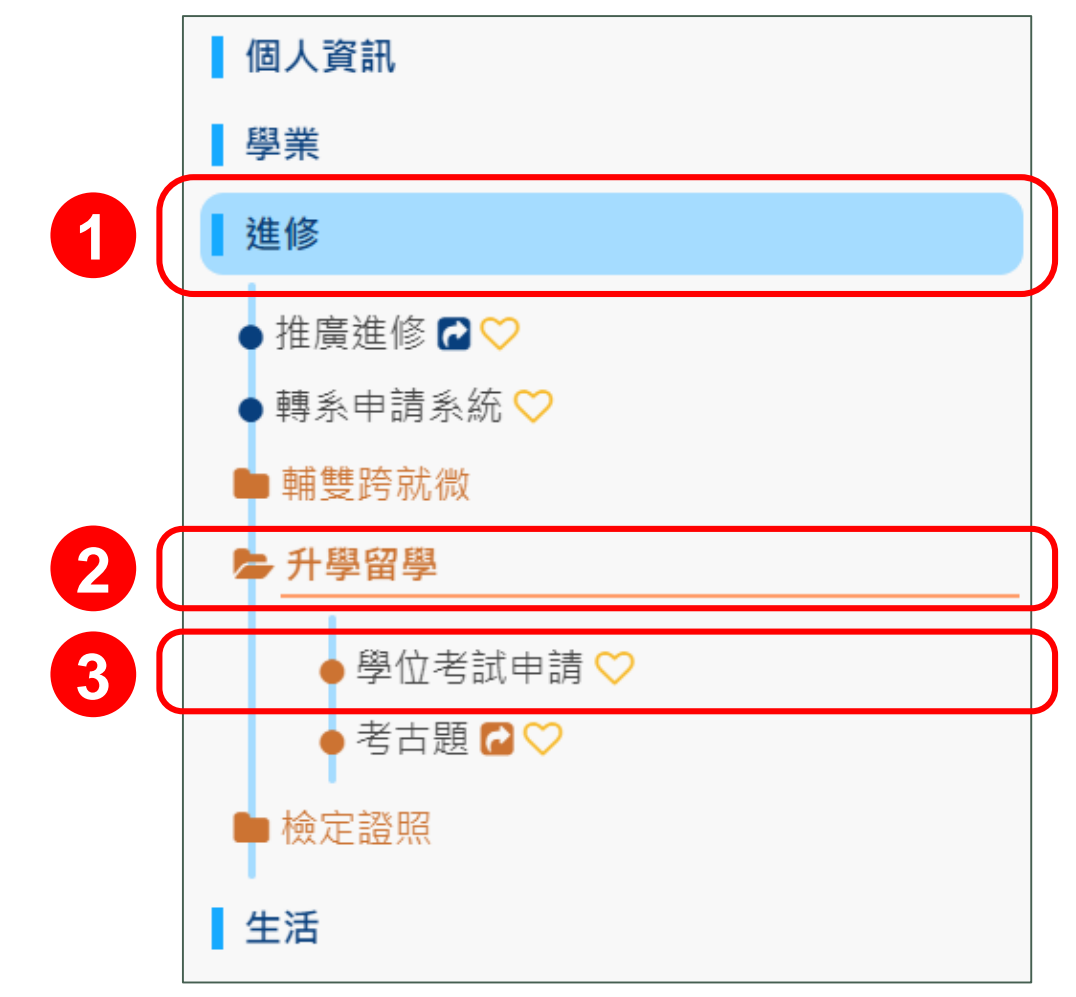

## 學位考試申請(2/3)

| Processed * Reduced Reduced * Reduced * Re                                                                                                    | ļ | 真寫  | 引指導                             | 教授                                                                                                    | え、論                                                                                               | 家文類                                                                                            | 夏型及語                                                                                   | 論文是               | 目見     | 0                 |                   |
|----------------------------------------------------------------------------------------------------|---|-----|---------------------------------|----------------------------------------------------------------------------------------------------|---------------------------------------------------------------------------------------------------|------------------------------------------------------------------------------------------------|----------------------------------------------------------------------------------------|-------------------|--------|-------------------|-------------------|
| 2       Implicit and the second control of the second control of the s |   | 學位考 | 部計申請 => 下載                      | 列印申請書 學位考                                                                                                   | 試委員維護 下載列                                                                                         |                                                                                                | 審定書與試卷 => 撤銷<br>(                                                                      | 學位考試申請 =><br>下載列的 | 印撤勞申請書 |                   |                   |
| YEEK:       YZEK:       YZEK       YZEK                                                                                                    |   |     | 使用說明:<br>校内:點選姓<br>校内:請請偷贝      | 名欄位,在彈出視窗中開<br>該教授姓名,系統將自動<br>製超過二位時,請在填<br>立者試申請每學期僅能<br>想進行申請資料的修改,<br>名稱未確定時可暫時不<br>有下載下載問答集<br>下載使用說明書  | 政利/内心 全正<br>輸入指導教授的姓名,系<br>動帶出該教授相關資料<br>寫完畢後,再由"學位4<br>申請一次,申請後系統將<br>,可進入學位"學位考試<br>輸入,之後再至"學位考 | 計畫条切拱(Lang<br>統將自動(驗証)帶出<br>若無自動帶出資料時<br>對試委員維護"功能中<br>等帶出學生的申請書列<br>委員維護"頁進行修改<br>試委員維護"頁進行修改 | yuge): [ <u>素輝中文</u> ♥]<br>該校內教授的資料系所,選擇作<br>請自行輸入<br>進行新増.<br>则印頁.<br>《後存檔.<br>%政後存檔. | <b>乡</b> 縛點選確定    |        |                   |                   |
| 2       (#X### / 0 / 0 / 0 / 0 / 0 / 0 / 0 / 0 / 0                                                                                                    |   | (   | 學生姓名:<br><u>90</u><br>指導教授 校内 、 | 英文姓名:<br>★ 2<br>2<br>2<br>3<br>2<br>3<br>2<br>4<br>4<br>4<br>4<br>4<br>4<br>4<br>4<br>4<br>4<br>4<br>4<br>4 | 提聘交校     教授 ✓     教授 ✓     专     专     专     专     专     专     专     专     市     市     市     ち    | 學 <u>生</u>                                                                                     | 条級代碼:<br>連終時世<br>臺北市中正區∨                                                               |                   |        |                   |                   |
|                                                                                                    | 2 | 2   | ▼ 我訂舉票年度 1:<br>論文題目中文(標點希<br>   | 112 例如:1022代表<br>符號要用全型)                                                                                    | 102学牛 <b>返弗</b> 2学州                                                                               | ·#文题目(<br>一<br>一<br>3                                                                          | (英文,文字超過欄位會自動換                                                                         | 到下一行)             |        | 如英文<br>尚未訂<br>此欄位 | 論文題目<br>定,可免<br>。 |

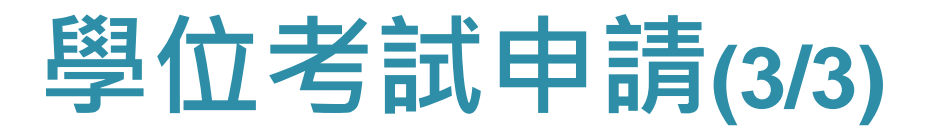

# ✓列印出申請書,完成簽核後,送至教務處課務 與註冊組。

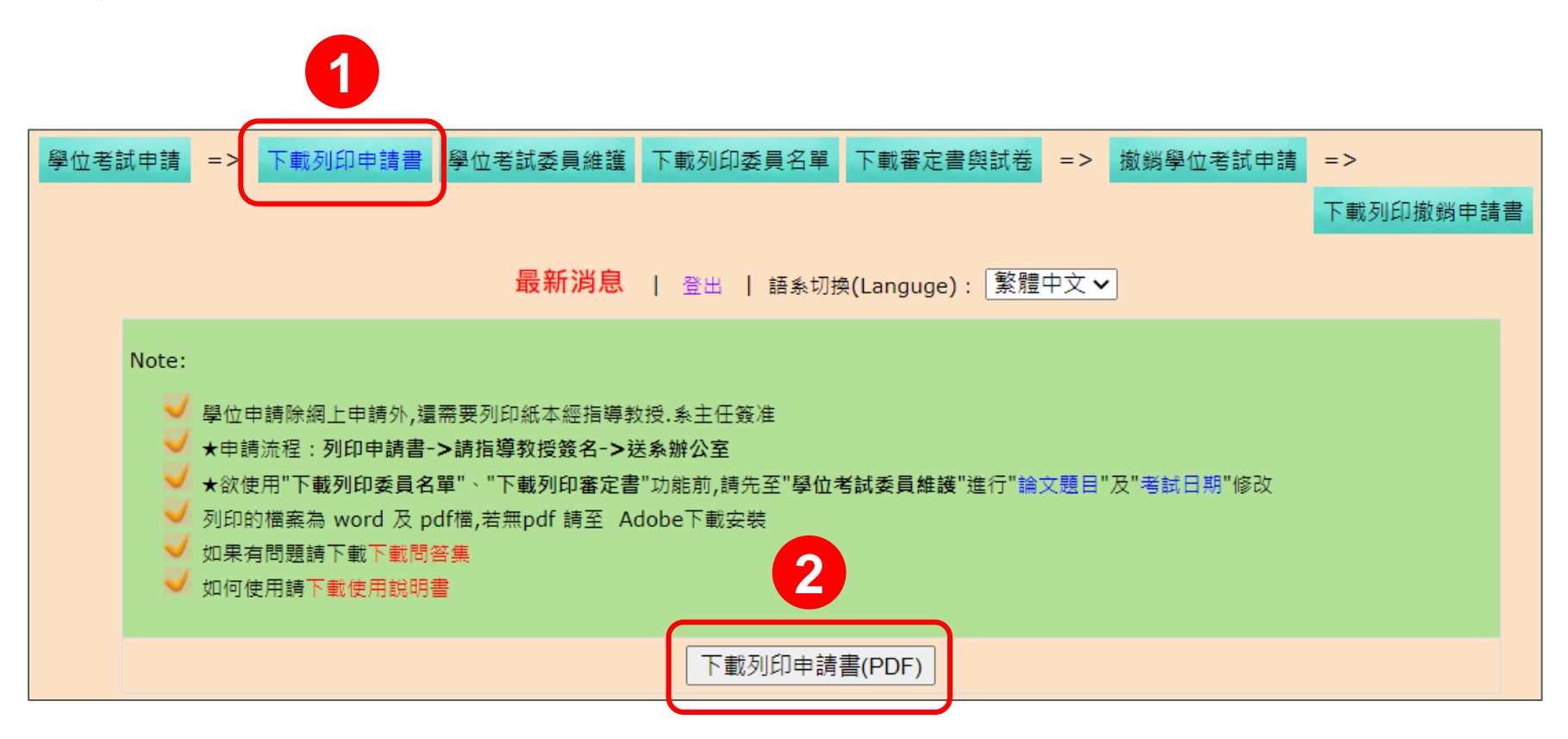

## 學位考試委員維護

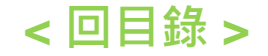

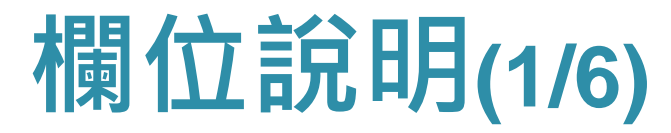

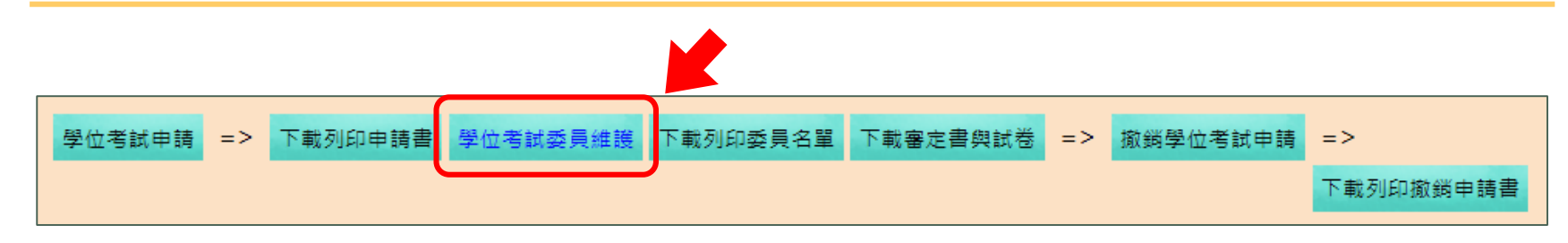

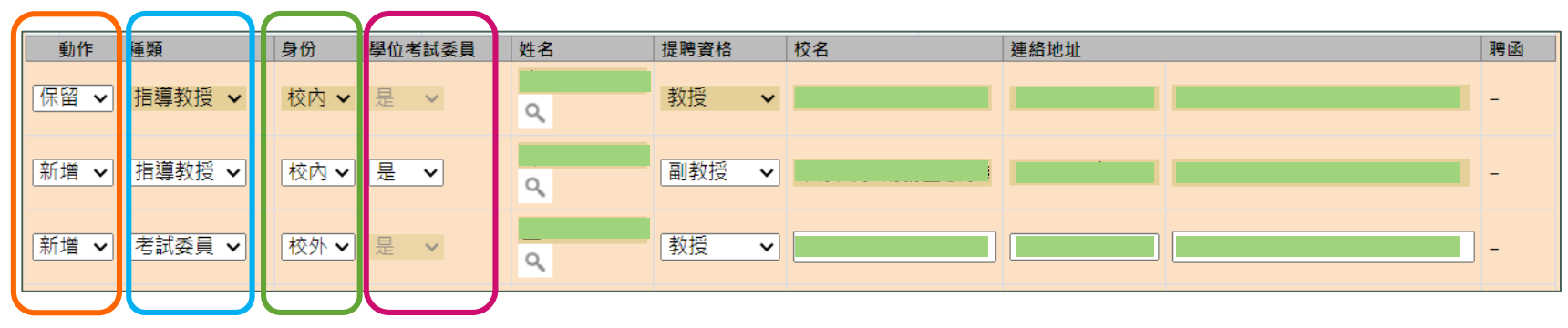

動作:依需求下拉選擇「保留」、「新增」、「修改」、「刪 除」。

種類:下拉選擇「指導教授」、「考試委員」。 身份:依據考試委員身分,下拉選擇「校內」、「校外」。 學位考試委員:下拉選擇指導教授「是」、「否」擔任考試委員。

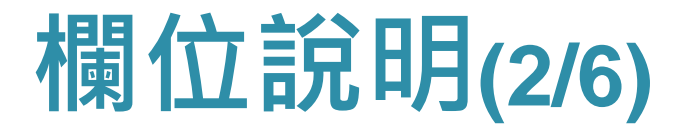

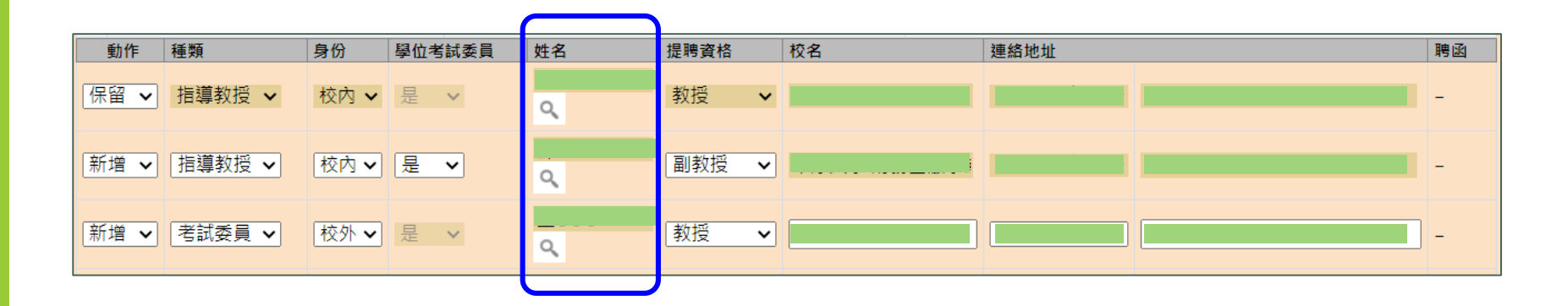

姓名:點選 ④ 圖示: 身份為校內委員:填寫 委員姓名後,點選自動 彈出之選單,讓資料帶 入。(如右圖) 身份為校外委員:直接 輸入委員姓名即可。

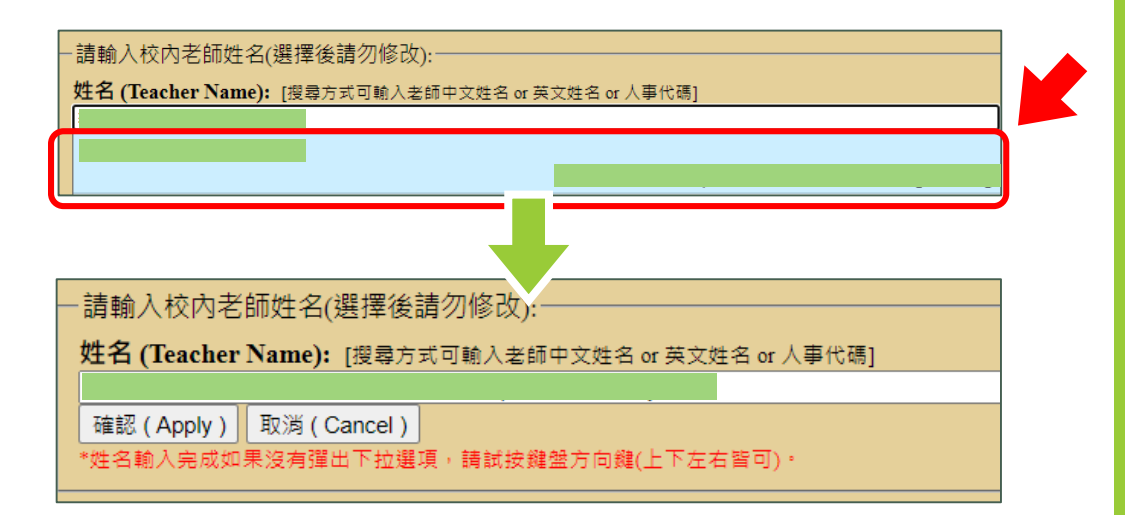

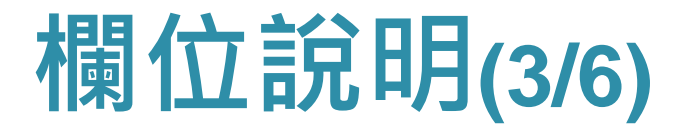

| 動作   | 種類     | 身份   | 學位考試委員 | 姓名 | 提聘資格   | 校名 | 連絡地址 | 聘函 |
|------|--------|------|--------|----|--------|----|------|----|
| 保留 🗸 | 指導教授 🗸 | 校內 🗸 | 是 >    | ď  | 教授 🗸 🖌 |    |      | -  |
| 新増 🗸 | 指導教授 🗸 | 校內 🗸 | 是 🗸    | ٩  | 副教授 🗸  |    |      | -  |
| 新增 🗸 | 老試委員 🗸 | 校外▼  | 是 🗸    | ۹  | 教授  ✔  |    |      | -  |
|      |        |      |        |    |        |    |      |    |

提聘資格:下拉選擇考試委員之資格。 委員之聯絡資訊:填上委員任職之單位及地址。

## 學位考試委員維護(4/6)

#### ✓編輯委員名單,並填入完整論文名稱及口試日期。

| 動作    | 種類                                    | 身份  | 學位考試委員     | 姓名 | 提聘資格 |   | 校名            | 連絡地址        | 聘函  |  |
|-------|---------------------------------------|-----|------------|----|------|---|---------------|-------------|-----|--|
| 保留 🗸  | 指導教授 🖌                                | 校内▼ | 是 🗸        | ٩  | 教授   | ~ |               |             | -   |  |
| 新増 🗸  | 指導教授 ✔                                | 校內▼ | 是 🗸        | Q. | 副教授  | * |               |             | -   |  |
| 新増 ✔  | 考試委員 🗸                                | 校外▼ | 是 🗸        | Q. | 教授   | ~ |               |             | ] - |  |
| 保留 🗸  | 指導教授 🖌                                | 校内▼ | 是 🗸        | ٩  | 教授   | ~ |               | 臺北市中正區✔     | -   |  |
| 保留 🗸  | 指導教授 🗸                                | 校內▼ | 是 ¥        | ٩  | 教授   | ~ |               | 臺北市中正區✔     | -   |  |
| 保留 🗸  | 指導教授 🗸                                | 校內▼ | 是 🗸        | ٩  | 教授   | ~ |               | 臺北市中正區✔     | -   |  |
| 保留 🗸  | 指導教授 🗸                                | 校內▼ | 是 🗸        | ٩  | 教授   | ~ |               | 臺北市中正區✔     | -   |  |
| 保留 🗸  | 指導教授 🖌                                | 校內▼ | 是 ¥        | ٩  | 教授   | * |               | 臺北市中正區✔     | -   |  |
| 保留 🗸  | 指導教授 🗸                                | 校內▼ | 是 🗸        | ٩  | 教授   | ~ |               | 臺北市中正區✔     | -   |  |
| 保留 🗸  | 指導教授 🗸                                | 校內▼ | 是 ¥        | ٩  | 教授   | * |               | 臺北市中正區✔     | -   |  |
| 🧹 🖲 🚆 | 位論文 〇 技術報會                            |     | 報告 ○ 専業實務員 | 服告 |      |   |               |             |     |  |
| 論文題目中 | 中文(標點符號要用的                            | ≧型) |            |    |      |   | 論文題目(英文,文字超過概 | 閏位會自動換到下一行) |     |  |
|       |                                       |     |            |    |      |   |               |             |     |  |
|       |                                       |     |            |    |      |   |               |             |     |  |
|       |                                       |     |            |    |      |   |               |             |     |  |
|       |                                       |     |            |    |      |   |               |             |     |  |
|       |                                       |     |            |    |      |   |               |             |     |  |
|       |                                       |     |            |    |      |   |               |             |     |  |
| 老試日期。 | 老試日期: (YYYY/MM/DD, e.g.:2006/04/26)   |     |            |    |      |   |               |             |     |  |
|       |                                       |     |            |    |      |   |               |             |     |  |
|       | 【仔笛】【以月】仔悟使那任 ○ 応員 ○ 春足首列叫員 ◎ 安良者単列叫員 |     |            |    |      |   |               |             |     |  |

## 學位考試委員維護(5/6)

#### ✓列印出申請書,完成簽核後,送至教務處課務與 註冊組。

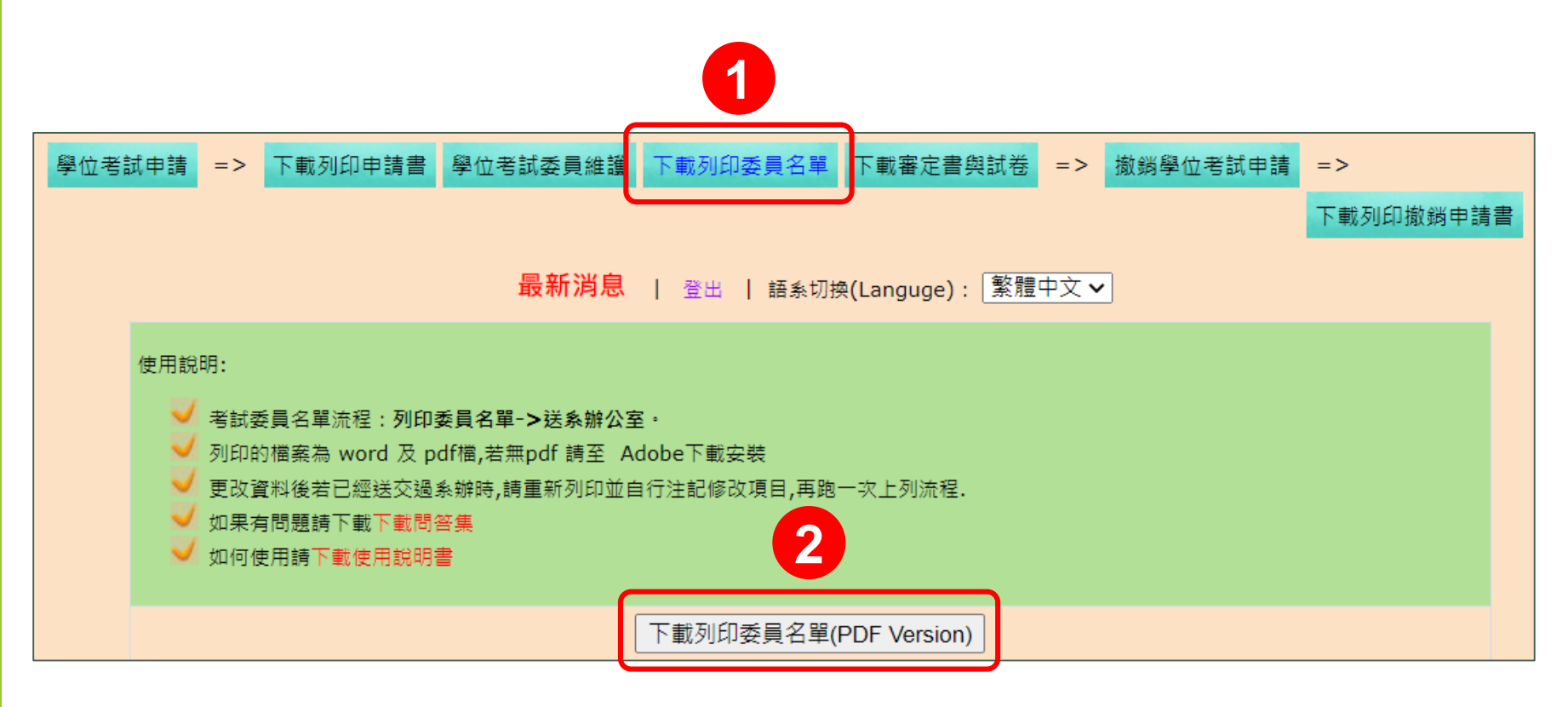

## 學位考試委員維護(6/6)

#### ✓委員名單經通過審查後,可下載或列印聘函。

| 學位考試申請 => 下載列印申請書 學位考試委員維護 下載列印委員名單 下載審定書與試卷 => 撤銷學位考試申請 => 下載列印撤銷申請書 |  |  |  |  |  |  |  |  |  |  |
|-----------------------------------------------------------------------|--|--|--|--|--|--|--|--|--|--|
| <mark>最新消息</mark>   登出   語系切換(Languge): 繁體中文 ✔                        |  |  |  |  |  |  |  |  |  |  |
| 使用說明:                                                                 |  |  |  |  |  |  |  |  |  |  |
| ✓ 動作:點選"保留"、"新増"、"修改"或"刪除"該筆教師資料                                      |  |  |  |  |  |  |  |  |  |  |
| ✓                                                                     |  |  |  |  |  |  |  |  |  |  |
| ✓ 校外:請輸入該教授姓名,系統將自動帶出該教授相關資料 ✓ 每一次修改請記得要按[存備]資料才會存下來                  |  |  |  |  |  |  |  |  |  |  |
| ✓ 聘函:點選下載且列印聘函,與口試論文一併寄送委員,或口試時由指導教授致聘;且得先以E-mail傳送,作為委員入出校園證明。       |  |  |  |  |  |  |  |  |  |  |
|                                                                       |  |  |  |  |  |  |  |  |  |  |
| 粤生性名·                                                                 |  |  |  |  |  |  |  |  |  |  |

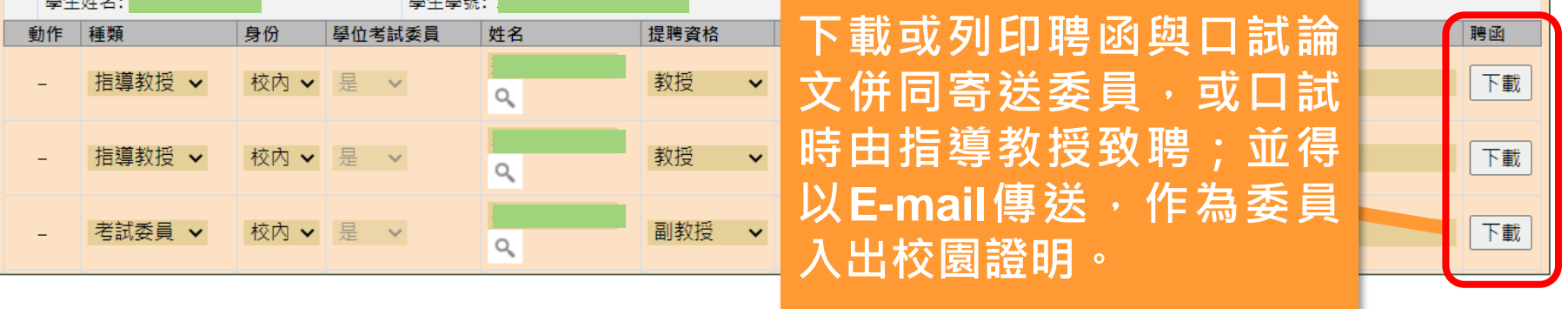

## 下載審定書與試卷

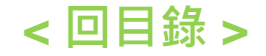

## 下載審定書與試卷(1/1)

# ✓下載審定書與試卷,於口試時檢附給學位考試委員。

| 學位考試申請 => 下載列印申請書 學位考試委員維護                                                        | 下載列印委員名單                                                                            | 下載審定書與試卷   | => 撤銷學位考試申請 |           |  |  |  |  |  |  |  |  |
|-----------------------------------------------------------------------------------|-------------------------------------------------------------------------------------|------------|-------------|-----------|--|--|--|--|--|--|--|--|
|                                                                                   |                                                                                     |            | <u>~</u>    | 卜戰列印撤弱中請書 |  |  |  |  |  |  |  |  |
|                                                                                   | <b>取利                                    </b>                                       |            |             |           |  |  |  |  |  |  |  |  |
|                                                                                   |                                                                                     |            |             |           |  |  |  |  |  |  |  |  |
| <ul> <li>✓ ★審定書流程:列印審定書-&gt;口試完請委員簽:</li> <li>✓ ★需要更改時,1.如委員已簽名,可附指導教授</li> </ul> | ✓ ★審定書流程:列印審定書->口試完請委員簽名->請指導教授簽名->送學系(所)辦公室請系主任簽名 ✓ ★需要更改時,1.如委員已簽名,可附指導教授簽核的書面資料. |            |             |           |  |  |  |  |  |  |  |  |
| <ul> <li>✓ 2.如委員未簽名,可進學位考試</li> <li>✓ ★ 案 定書 上的中苗立論文名稱要和紙本論文封通</li> </ul>         | ✓ 2.如委員未簽名,可進學位考試委員維護更改後重印使用.                                                       |            |             |           |  |  |  |  |  |  |  |  |
| → A 御足自工的中央文論文名傳要和版本論文到<br>→ 列印的檔案為 word 及 pdf檔,若無pdf 請至 /                        | Adobe下載安裝                                                                           | 9          |             |           |  |  |  |  |  |  |  |  |
|                                                                                   |                                                                                     |            |             |           |  |  |  |  |  |  |  |  |
| 下載列印審定書(PDF) * 如有造字問題, 請洽承辦人03-2652028                                            |                                                                                     |            |             |           |  |  |  |  |  |  |  |  |
| 使用說明:                                                                             |                                                                                     |            |             |           |  |  |  |  |  |  |  |  |
| ✔ ★考試試卷流程:列印考試試卷->口試完請委員簽名->請指導教授簽名                                               |                                                                                     |            |             |           |  |  |  |  |  |  |  |  |
|                                                                                   | 工業利仰線位来計                                                                            | *±≠¥(₩0₽₽) |             |           |  |  |  |  |  |  |  |  |
|                                                                                   | 「町川川学仙名証                                                                            | 記奁(WORD)   |             |           |  |  |  |  |  |  |  |  |

## 撤銷學位考試申請

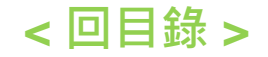

## 撤銷學位考試申請

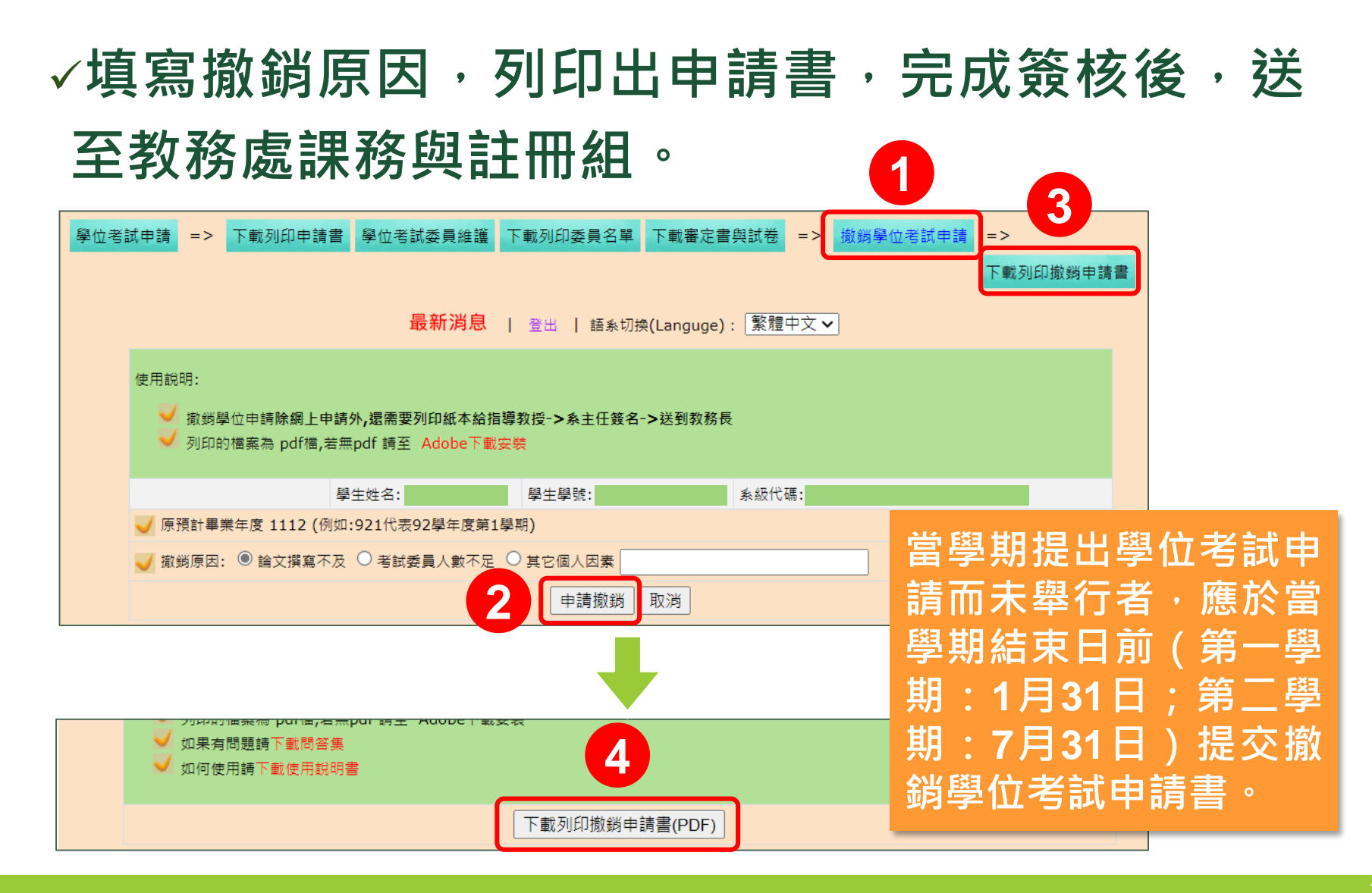